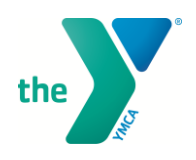

## HOW TO CREATE AN ACCOUNT IN MINDBODY YMCA OF METROPOLITAN DALLAS

## **WEBSITE INSTRUCTIONS**

1. Once you find and select a reservation you would like to select, click BOOK. (using Group Exercise reservation as an example. Clicking BOOK on any will direct you to your account first on all)

| ICA OF METROPOLITAN DA                                                      | ALLAS              | SELECT LANG | UAGE 💙    | About the Y BI | og News & Media | Contact Us YMC | A Policies | SIGN IN |
|-----------------------------------------------------------------------------|--------------------|-------------|-----------|----------------|-----------------|----------------|------------|---------|
| JOIN THE Y                                                                  | FIND A FITNESS C   | LASS        | ACTIVITIE | S AT THE Y 🔻   | FIND #          |                | GIVE TO TH | IE Y    |
| 5                                                                           | 6                  | 7           |           | 8              | 9               | 10             | 0          |         |
| 12                                                                          | 13                 | 14          |           | 15             | 16              | 17             | 18         |         |
|                                                                             |                    |             | Full C    | alendar        |                 |                |            |         |
| Saturday, July 11                                                           |                    |             |           |                |                 |                |            |         |
| 07:15 AM - 08:00 AM<br>Carey Robertson<br>Semones Family YMCA               | Les Mills BODYPUMP |             |           |                |                 |                |            |         |
| 08:15 AM – 09:00 AM<br>Cher Hubbard<br>Moody Family YMCA<br>8 of 25 open    | Cycle              |             |           |                |                 |                | G          | оок     |
| 08:15 AM – 09:00 AM<br>Marlyn Becker<br>Semones Family YMCA<br>9 of 18 open | Interval Training  |             |           |                |                 |                | В          | оок     |
| 08:15 AM – 09:00 AM<br>John Lucas <i>(substitute)</i>                       | Cycle              |             |           |                |                 |                |            | 0.01    |

2. Select **NEXT** after the reservation you would like to select appears.

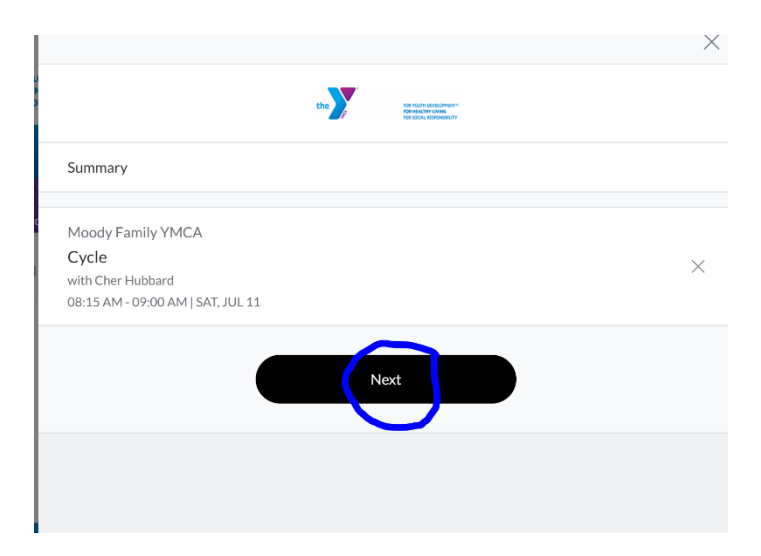

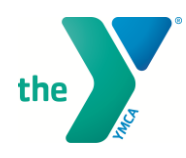

3. After clicking NEXT, it will direct you to Sign In or create a profile for MINDBODY. Select **Create Profile**.

|         | the seven as contains."         |
|---------|---------------------------------|
| Sign In |                                 |
|         | Ready to go? Let's get started! |
|         | Email                           |
|         | Password                        |
|         | Sign In                         |
|         | Need new password?              |
|         | Create Profile                  |
|         |                                 |

4. Enter in your information to begin creating your profile.

| Create profile               |                            |                        |                             |                     |
|------------------------------|----------------------------|------------------------|-----------------------------|---------------------|
| CREATE YOUR LO               | GIN                        |                        |                             |                     |
| Email                        |                            |                        |                             |                     |
| Enter password               |                            |                        |                             |                     |
| Confirm password             |                            |                        |                             |                     |
| Your password needs a symbol | to be 8 characters or more | e, including an upperc | ase letter, a lowercase let | tter, a number, and |
| BASIC INFO                   |                            |                        |                             |                     |
| First name                   |                            |                        |                             |                     |
| Last name                    |                            |                        |                             |                     |
| CONTACT INFO                 |                            |                        |                             |                     |
| Address                      |                            |                        |                             |                     |
|                              |                            |                        |                             | Privacy             |

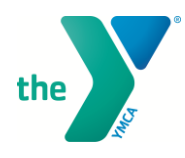

5. Once you are finished, select your preferred location and select or unselect your notification preferences, then click **Create Profile.** 

| Postal code        |                                                                             |         |
|--------------------|-----------------------------------------------------------------------------|---------|
| Mobile pho         | ie                                                                          |         |
| ADDITION           | AL INFO                                                                     |         |
| Preferred location | on<br>t                                                                     | ~       |
| WHAT DO            | OU WANT TO HEAR ABOUT?                                                      |         |
| EMAIL TEXT         | Account Management<br>Subscribe to reminders & notifications                |         |
| EMAIL TEXT         | Schedule Updates<br>A heads-up before bookings or when you schedule changes |         |
| EMAIL TEXT         | News & Promos<br>Updates on events and our latest offers                    |         |
|                    | Create Profile                                                              |         |
|                    | Already have an account? Sign in                                            | Privacy |

6. Your account is now created and you are all set for your reservation.

| the                                                             | NO YOU'L DO BUDMINT*<br>NO RECENT HOME<br>FOR SOLI BRONGBUTY |   |   |
|-----------------------------------------------------------------|--------------------------------------------------------------|---|---|
| Checkout                                                        |                                                              | Å | 2 |
| i Thank you for registering with us.                            |                                                              |   |   |
| Moody Family YMCA                                               |                                                              |   |   |
| VyCle<br>with Cher Hubbard<br>08:15 AM - 09:00 AM   SAT, JUL 11 |                                                              |   | × |
| Nov                                                             |                                                              |   |   |
|                                                                 |                                                              |   |   |
|                                                                 |                                                              |   |   |
|                                                                 | lbodu                                                        |   |   |

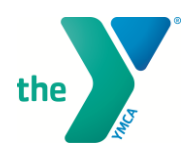

7. Select **Next.** You now have created an account on MINDBODY and can use the website or MINDBODY app to make future reservations. The prompt View Schedule will let you know your sign ups and you can edit or cancel existing reservations as well.  $\times$ 

| the restance second and the restance of the restance of the re |       |   |
|----------------------------------------------------------------------------------------------------|-------|---|
| Checkout                                                                                                    | Ŕ     | 2 |
| Thank you!                                                                                                    |       |   |
| View Schedule                                                                                                    |       |   |
|                                                                                                    |       |   |
| © mindbody<br>© 2020 MINDBODY Inc.<br>Privacy Policy and Your Privacy Rights   Terms of Ser                                                                                                    | rvice |   |